## PANDORA®

Play and operate Pandora streaming radio from your compatible phone through your vehicle's audio system. Visit *handsfreelink.honda.com* to check if this feature is available on your phone. Standard data rates apply.

## Playing Pandora

 For Bluetooth connection: Make sure your phone is paired to Bluetooth<sup>®</sup> HandsFreeLink<sup>®</sup>, and the screen is on and unlocked.

For USB connection: **Connect** the dock connector to the USB port.

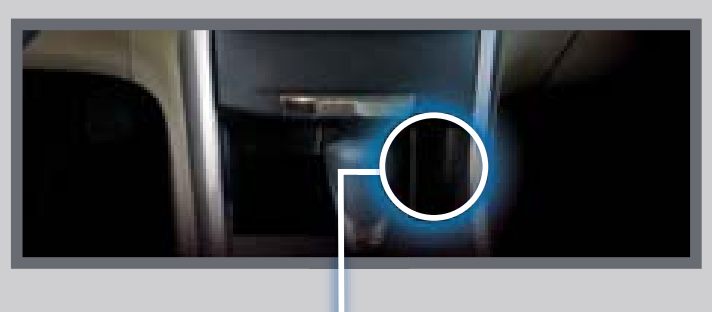

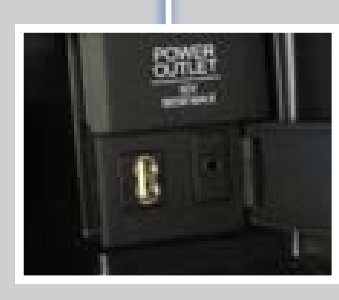

2. **Press** AUX until Pandora mode appears.

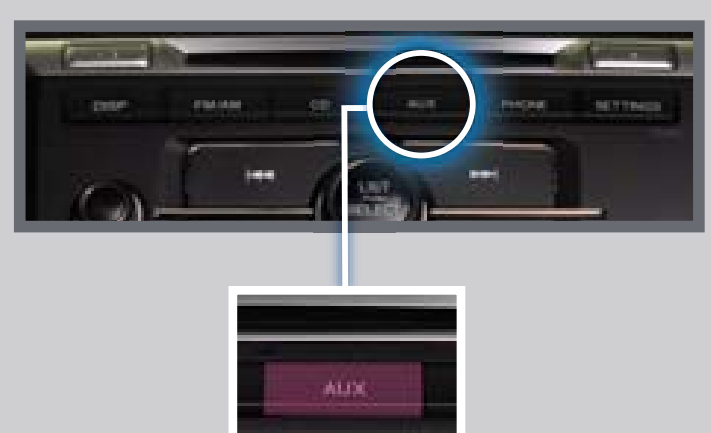

3. From the audio screen, **select** items such as Like/Dislike, Pause/Resume, and Bookmark Song/Artist using the corresponding preset buttons.

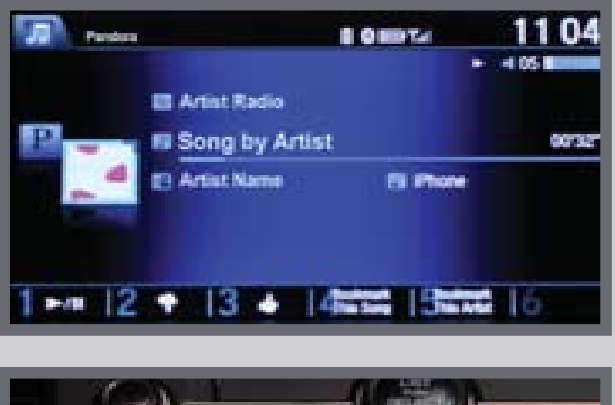

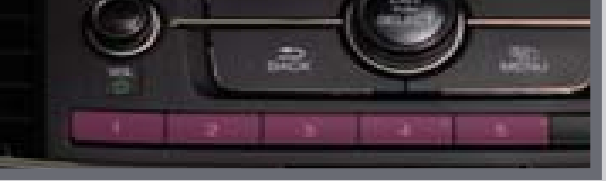

**Rotate** the selector knob to change stations.

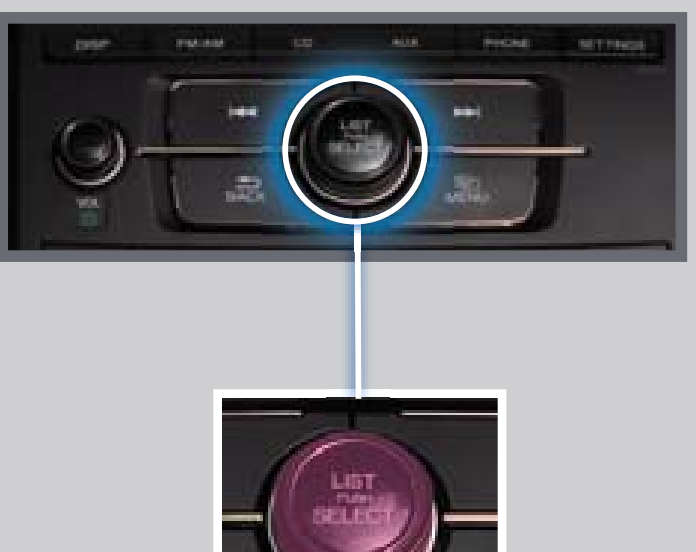

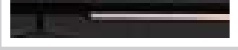

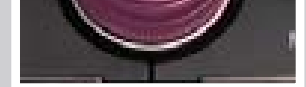

## Notes:

- You can select Bluetooth or USB in Connected Device Priority in the Audio Settings menu. This establishes what kind of connection will happen every time you turn your vehicle on.
- iPhone can connect via Bluetooth or USB; Android and BlackBerry phones can connect via Bluetooth only.
- If you cannot operate Pandora through the audio system, it may be streaming through *Bluetooth®* Audio. Make sure Pandora mode on your audio system is selected. If Pandora still does not operate, you may have to reconnect the cable.
- Connect your phone only when your vehicle is stopped.

iPhone is a registered trademark of Apple Computer, Inc., registered in the U.S. and other countries. iPhone not included.